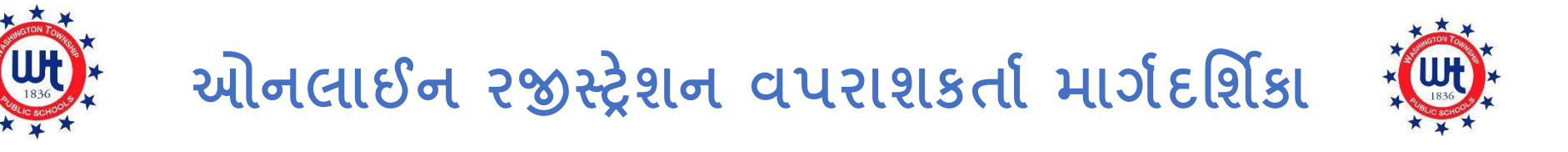

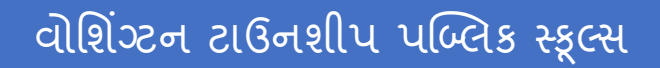

અપડેટ કર્યું 2/9/22

#### અનુક્રમણિકા

| 3  |
|----|
| 6  |
| 6  |
| 11 |
| 11 |
| 15 |
| 17 |
| 19 |
| 19 |
| 19 |
| 19 |
| 20 |
| 20 |
| 20 |
| 21 |
|    |

| ફોર્મ H- આરોગ્ય માહિતી                 | 23 |
|----------------------------------------|----|
| ફોર્મ ા-ઘરની ભાષા અંગે સર્વેક્ષણ       | 24 |
| ફોર્મ J-પરિવઠન                         | 24 |
| ફોર્મ κ-ટેક્નોલૉજી                     | 24 |
| ફોર્મ ∟શાળા પરામર્શ માઢિતી સંમતિ ફોર્મ | 25 |
| ફોર્મ Μ-પૂર્ણ થયાની સ્વીકૃતિ           | 25 |
| ફોર્મ Q-માફિતી, પરવાનગીઓ અને કરારો     | 25 |

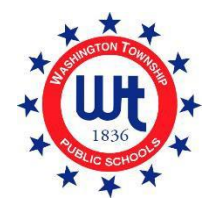

# <u>પૂર્વ-નોંધણી</u>

1. વોશિંગ્ટન ટાઉનશિપ પબ્લિક શાળાની વેબસાઇટની મુલાકાત લો <u>www.wtps.org</u>. **"STUDENT REGISTRATION**" (વિદ્યાર્થી નોંધણી) શીર્ષકવાળા પીળા બોક્સ પર ક્લિક કરો, જે હોમ પેજ પર સ્થિત છે. પૂર્વ-નોંધણી પોર્ટલને ઍક્સેસ કરવા માટે, **"DISTRICT PRE-REGISTRATION PORTAL"** (જિલ્લા પૂર્વ નોંધણી પોર્ટલ) શીર્ષકવાળી લિંક પર ક્લિક કરો.

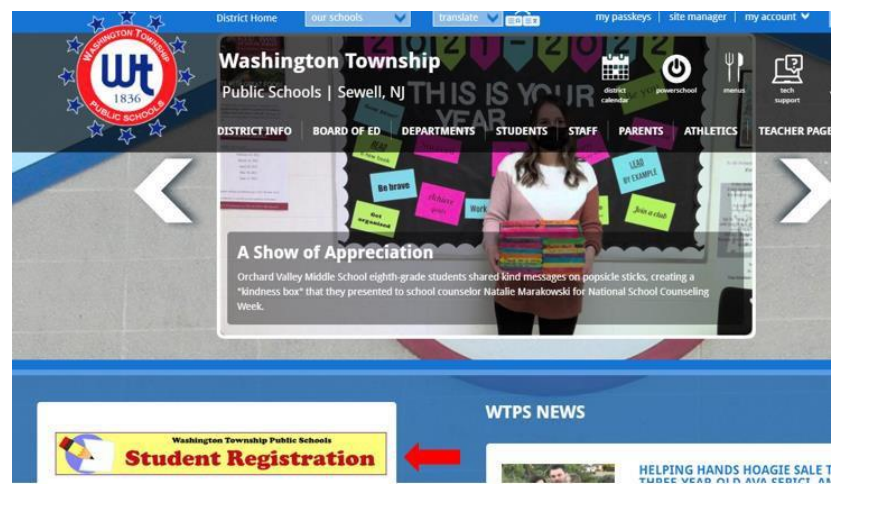

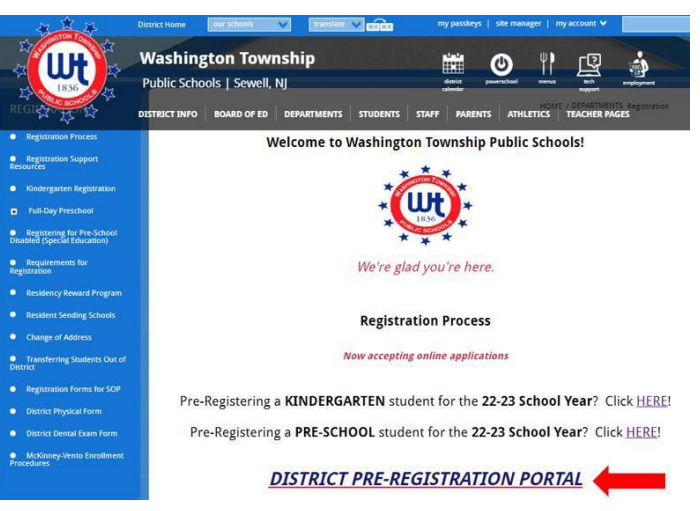

2. પૃષ્ઠના વિદ્યાર્થી માફિતી વિભાગમાં તમારા બાળકની માફિતી દાખલ કરો.

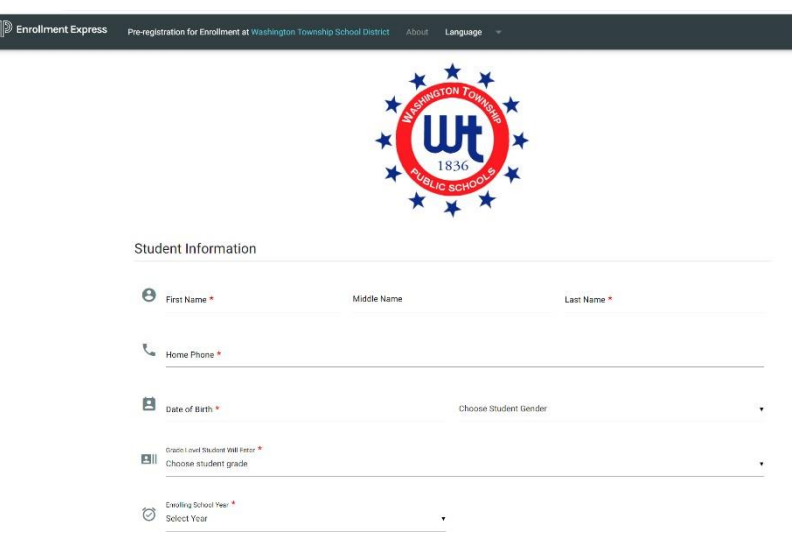

 પૃષ્ઠના શાળા પસંદગી વિભાગમાં, તમે જ્યાં રહ્યે છો તેના આધારે તમારું બાળક જે શાળામાં હાજરી આપશે તે તમે પસંદ કરશો. તમારું બાળક કઈ શાળામાં જશે તેની તમને ખાતરી ન હોય, તો તમે યોગ્ય શાળાને શોધવા માટે અમારી નિવાસી શાળાઓની સૂચિનો ઉપયોગ કરી શકો છો.

| Sch | ool Preference                                                                                                    |                                                                                                    |                   |
|-----|----------------------------------------------------------------------------------------------------|----------------------------------------------------------------------------------------------------|-------------------|
| Pl  | lease select the appropriate resident school according to the loca<br>ssigned at Registration. If you're not sure, kind relick here. | ation of your residence. If the incorrect school is selected, no problem! The correct Click here to search the Resident Schools by street name. | at school will be |
|     | School Preference 1 *                                                                                                    |                                                                                                    |                   |
| 5   | Choose School                                                                                                    | Click here to select your school.                                                                                                    |                   |

- પરિવારની માહિતી- વિદ્યાર્થી જ્યાં રહેતા હોય તે સરનામું દાખલ કરો અને એ સૂચવો કે વિદ્યાર્થીના કોઈ ભાઈ-બહેન આ જિલ્લામાં પહેલેથી નોંધાયેલ છે અથવા નહીં.
- 5. વાલીની માહિતી-તમારી માહિતી અહીં દાખલ કરો. કૃપા કરીને તમારું યોગ્ય ઇમેઇલ સરનામું અને ગ્નેન નંબર પ્રદાન કરવાનું સુનિશ્ચિત કરો.
- 6. અમે તમારી અરજી અંગે તમારો સંપર્ક કરવા માટે આનો ઉપયોગ કરીશું માટે આ માહિતી સાચી હોય તે ખૂબ જ મહત્વપૂર્ણ છે. જ્યારે બધી જરૂરી માહિતી પૂર્ણ થઈ જાય, પછી તમારે તમારી ઓળખ માન્ય કરવી પડશે અને પછી "АРРLY TO SCHOOL" (શાળામાં અરજી કરો) પર ક્લિક કરો.

| л             | Street *                                                                                                    | City *                                                                               |
|---------------|----------------------------------------------------------------------------------------------------|--------------------------------------------------------------------------------------|
|               | State *                                                                                                    |                                                                                      |
|               | Choose State                                                                                                    | ▼ ZIP *                                                                              |
| 1             | <ul> <li>Student has sibling currently attending school in 1</li> <li>Student does not have sibling currently attending</li> </ul> | Washington Township School District<br>school in Washington Township School District |
|               |                                                                                                    |                                                                                      |
| Jai           | rdian Information                                                                                                    |                                                                                      |
| uai           | rdian Information                                                                                                    |                                                                                      |
| uai           | rdian Information                                                                                                    |                                                                                      |
| vai<br>M      | Email *                                                                                                    |                                                                                      |
| uai<br>Mantac | Email *                                                                                                    |                                                                                      |
| uai<br>ntac   | Email *<br>t 1<br>Name *                                                                                                    | Phone •                                                                              |
| uai<br>ntac   | Email * t1 Name *                                                                                                    | Phone *                                                                              |
|               | Email * tt Name * alidate Identity                                                                                                 | Phone *                                                                              |

7. તમને Enrollment Express (એનરોલમેન્ટ એક્સપ્રેસ) તરફથી એક ઈમેલ પ્રાપ્ત થશે જે પુષ્ટિ કરશે કે તમારી અરજી પ્રાપ્ત થઈ ગઈ છે. તે આ મુજબ જ દેખાશે:

# Enrollment Pre-registration Received Dear Enrollment Express User, The Pre-registration you submitted to Washington Township School District for has been received. Your child's Pre-registration will be reviewed by school staff. You will receive more information when it is processed. If you have questions or need assistance, please contact Washington Township School District directly. Thank you for using Enrollment Express!

 એકવાર તમારી પૂર્વ-નોંધણી અમારા રજિસ્ટ્રાર દ્વારા મંજૂર થઈ જાય, પછી તમને મહત્વપૂર્ણ માહિતી સાથેનો બીજો ઇમેઇલ પ્રાપ્ત થશે. આ ઈમેલમાં વેબસાઈટ લિંક, એક્સેસ આઈડી અને એક્સેસ પાસવર્ડ હશે જે રજીસ્ટ્રેશન પાસવર્ડ્સ પૂર્ણ કરવા માટે આવશ્યક છે. આ માહિતી તમારા બાળક માટે અનન્ય હોય છે અને તે શેર કરી શકાય નહીં.

#### न्त् PowerSchool એકાઉन्ट

#### ન્યૂ વોશિંગ્ટન ટાઉનશિપ ફેમિલીઝ

નીચેના આ પગલાં માત્ર નવા પરિવારો માટે જ લાગુ પડે છે જેનું હાલમાં PowerSchool એકાઉન્ટ નથી. જો તમારું પહેલાથી જ જિલ્લામાં બીજા બાળક માટે PowerSchool એકાઉન્ટ હોય, તો કૃપા કરીને "વર્તમાન વોશિંગ્ટન ટાઉનશિપ ફેમિલીઝ" માટેની સૂચનાઓ જુઓ.

નોંધણી પ્રક્રિયાનું આગામી પગલું PowerSchoolમાં તમારું એકાઉન્ટ બનાવવાનું છે. PowerSchool એ અમારા જિલ્લા દ્વારા ઉપયોગમાં લેવાતી વિદ્યાર્થી માહિતી સિસ્ટમ છે. PowerSchool માટે તમારી ઍક્સેસ એ વોશિંગ્ટન ટાઉનશિપ સ્કૂલ જિલ્લામાં તે વર્ષો દરમિયાન તમારા બાળકની વૃદ્ધિ અને પ્રગતિ વિશે તમને અદ્યતન માહિતી આપશે. જો તમારું ક્યારેય પણ PowerSchool એકાઉન્ટ ન હોય અને જિલ્લામાં અન્ય કોઈ બાળકો ન હોય, તો કૃપા કરીને આ સૂચનાઓ કાળજીપૂર્વક અનુસરો, કારણ કે નોંધણી પ્રક્રિયામાં આ એક ખૂબ જ મહત્વપૂર્ણ પગલું છે.

- તમારી પૂર્વ-નોંધણી માહિતીની સમીક્ષા કર્યા પછી, તમને અમારા નોંધણી વિભાગ તરફથી એક ઇમેઇલ પ્રાપ્ત થશે. તમને આ ઈમેલ મોકલવામાં 5 કાર્યકારી દિવસો જેટલો સમય લાગી શકે છે. આ ઇમેઇલમાં અત્યંત મહત્વપૂર્ણ લિંક્સ અને લોગિન માહિતી સાથેનું ટ્યુટોરીયલ હશે જેની તમારે તમારું નવું PowerSchool એકાઉન્ટ બનાવવા માટે જરૂર પડશે.
- ઈમેલમાંથી, આ લિંક પર ક્લિક કરો "<u>https://wtps.powerschool.com/public</u>". "CREATE ACCOUNT" (એકાઉન્ટ બનાવો) લેબલવાળી ટેબ પર ક્લિક કરો અને પછી વાદળી રંગના "CREATE ACCOUNT" (એકાઉન્ટ બનાવો) બટ્ટન પર ક્લિક કરો.

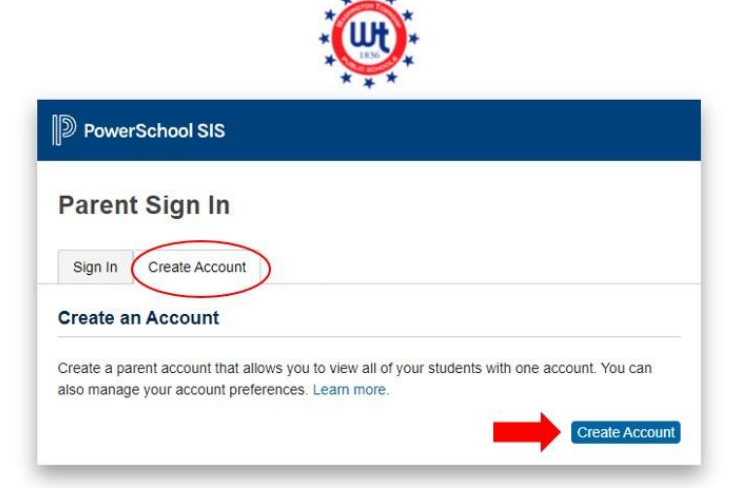

તમારું નામ, ઇમેઇલ સરનામું, વપરાશકર્તા નામ (તમારું ઇમેઇલ સરનામું) અને તમારો ઇચ્છિત પાસવર્ડ દાખલ કરો. <u>તમારે તમારા વપરાશકર્તાનામ</u>
 <u>તરીકે તમારા ઇમેઇલ સરનામાંનો ઉપયોગ કરવો આવશ્યક છે</u> તમે તમારો પોતાનો પાસવર્ડ બનાવી શકો છો. પાસવર્ડ ઓછામાં ઓછો 8 અક્ષરનો હોવો
 જોઈએ. \*\*જો તમે તમારું ઇમેઇલ સરનામાનો ઉપયોગ કરતાં ન હોવ તો તમે લૉગ ઇન કરી શકશો નહીં!

| PowerSchool SIS        |                                            |
|------------------------|--------------------------------------------|
| Create Parent Account  |                                            |
| Parent Account Details |                                            |
| First Name             | Enter parent/guardian FIRST name           |
| Last Name              | Enter parent/guardian LAST name            |
| Email                  | Enter parent/guardian email address        |
| Re-enter Email         | Re-enter parent/guardian email address     |
| Desired Username       | Enter your email address for your username |
| Password               | Enter your desired password                |
| Re-enter Password      | Re-enter your desired password             |
| Password must:         | •Be at least 8 characters long             |

4. તે પછી તમે તમારા બાળક(બાળકો)ને એકાઉન્ટ સાથે લિંક કરશો. વિદ્યાર્થીનું નામ, એક્સેસ આઈડી, એક્સેસ પાસવર્ડ અને સંબંધ દાખલ કરો. એક્સેસ આઈડી અને એક્સેસ પાસવર્ડ તમને નોંધણી વિભાગ તરફથી મોકલવામાં આવેલ ઈમેલમાં મળી શકે છે. જો તમે એક્સેસ આઈડી અને એક્સેસ પાસવર્ડની કૉપિ અને પેસ્ટ કરી રહ્યાં છો, તો કૃપા કરીને ખાતરી કરો કે તમે કોઈપણ સ્પેસ કૉપિ કરશો નહીં કારણ કે તે આ પ્રક્રિયામાં ભૂલ માટેનું કારણ બની શકે છે. જો તમે બહુવિધ વિદ્યાર્થીઓની નોંધણી કરી રહ્યા છો, તો તમારે દરેક બાળકોના નામ, એક્સેસ આઈડી, એક્સેસ પાસવર્ડ અને સંબંધ દાખલ કરવાની જરૂર પડશે. \*\* નોંધ: પ્રત્વેક વિદ્યાર્થીની અલગ એક્સેસ આઈડી અને એક્સેસ પાસવર્ડ હોવ છે. સાચા એક્સેસ આઈડી, અક્સેસ પાસવર્ડ અને સંબંધ દાખલ કરવાની જરૂર પડશે. \*\* નોંધ: પ્રત્વેક વિદ્યાર્થીની અલગ એક્સેસ આઈડી અને એક્સેસ પાસવર્ડ હોવ છે. સાચા એક્સેસ કોડ્સ અને એક્સેસ પાસવર્ડ્સ માટે નોંધણી વિભાગ દ્વારા તમને મોકલવામાં આવેલ ઈમેલનો સંદર્ભ લો.

| Enter the Access ID, Access Pase<br>your Parent Account | sword, and Relationship for each student you wish to add to |
|---------------------------------------------------------|-------------------------------------------------------------|
| 1                                                       |                                                             |
| Student Name                                            | Enter the student's first and last name                     |
| Access ID                                               | Enter the Access ID that was sent via email                 |
| Access Password                                         | Enter the Access Password that was sent via email           |
| Relationship                                            | Choose your relationship to the student                     |
| 2                                                       |                                                             |
| Student Name                                            |                                                             |
| Access ID                                               |                                                             |
| Access Password                                         |                                                             |
| Relationship                                            | Choose                                                      |

5. એકવાર તમે તમારા બાળક(બાળકો) માટે ઉપરની માહિતી દાખલ કરો, પછી સ્ક્રીનના તળિયે વાદળી "ENTER" (દાખલ કરો) બટન પર ક્લિક કરો.

| Student Name    |        |       |
|-----------------|--------|-------|
| Access ID       |        |       |
| Access Password |        |       |
| Relationship    | Choose | ~     |
|                 |        | Enter |

- 6. તમારું PowerSchool એકાઉન્ટ સેટઅપ હવે પૂર્ણ થયું છે.
- 7. તમારા નોંધણી ફોર્મ્સ ઍક્સેસ કરવા માટે, માત્ર ડાબી બાજુના મેનૂમાંથી "FORMS" (ફોર્મ્સ) પર ક્લિક કરો.

| Alerting               | Grades     | and Att    | endance:      | DOUD | SAN | DY     |      |           |                 |            |       |
|------------------------|------------|------------|---------------|------|-----|--------|------|-----------|-----------------|------------|-------|
| SwiftReach<br>SwiftK12 | oradoo     |            | ondunioo.     |      | ,   |        |      |           |                 |            |       |
|                        | Grades and | Attendance | Standards Gra | des  |     |        |      |           |                 |            |       |
| Navigation             |            |            |               |      |     |        |      |           |                 |            |       |
| Grades and             |            |            |               |      |     |        |      | į         | Attendance 8    | By Class   |       |
| Attendance             | Even       |            | Last Week     |      |     | This W | /eek |           | Course          |            | 112   |
| Grade History          | Exp        | M          | T W           | H F  | М   | T W    | Н    | F         | Course          |            | MZ    |
| Attendance<br>History  |            |            |               |      |     |        |      | Cu        | urrent weighted | GPA (M1):  |       |
| Email<br>Notification  |            |            |               |      |     |        |      | SI        | now dropped cl  | asses also |       |
| Teacher                |            |            |               |      |     |        |      |           | Attendance      | By Day     |       |
| Comments               |            |            | Last Week     |      |     |        |      | This Week |                 |            |       |
| Forms                  | М          | T          | W             | н    | F   | м      | T    | W         | н               | F          | 21-22 |
|                        |            |            |               |      |     |        |      |           |                 |            | 0     |
| Student Based          |            |            |               |      |     |        | 11   |           | Attenda         | nce Totals | 0     |

8. "ENROLLMENT" (નોંધણી) પર ક્લિક કરો.

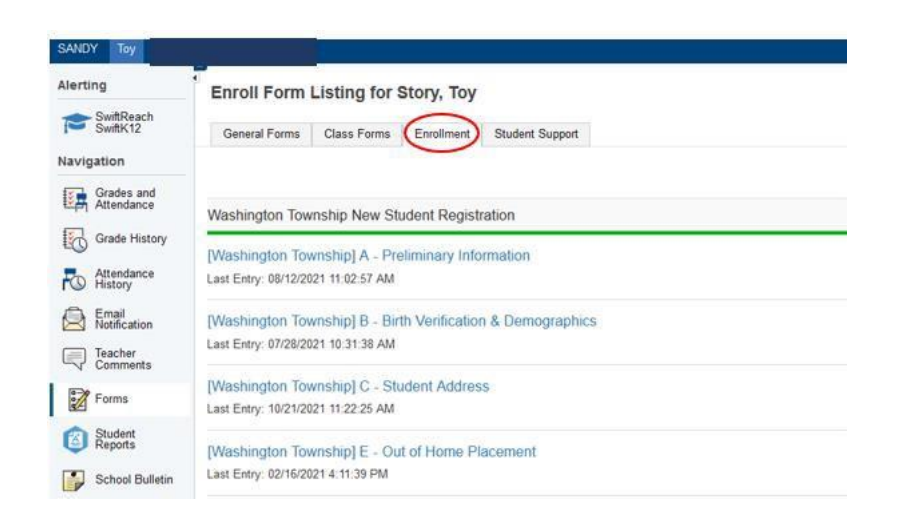

9. તમારું નોંધણી ફોર્મ અહીં પ્રદર્શિત થાય છે. તમે હવે નોંધણી કરવા માટે તૈયાર છે! ફોર્મ ભરવાનું શરૂ કરવા માટે પ્રથમ ફોર્મના નામ પર ક્લિક કરો.

| Alerting                 | General For     | ms Class Forms Enrollment Stud                                      | ent Support                                   |                                    |
|--------------------------|-----------------|---------------------------------------------------------------------|-----------------------------------------------|------------------------------------|
| SwiftReach<br>SwiftK12   | Enroll For      | ڻ<br>m Listing for Kid, Awesome W1                                  | TPS                                           | I                                  |
| Navigation               | Your preference | es haven't been configured.                                         |                                               |                                    |
| Grades and<br>Attendance |                 | -                                                                   |                                               |                                    |
| Grade<br>History         | To configure if | and how you'll receive notifications for forms, please              | use the button below to set your preferences. |                                    |
| Attendance<br>History    |                 |                                                                     |                                               |                                    |
| Email<br>Notification    | Forms           |                                                                     |                                               |                                    |
| Teacher<br>Comments      |                 |                                                                     |                                               |                                    |
| Forms                    |                 |                                                                     | Search forms                                  |                                    |
| School<br>Bulletin       | Washington      | Township New Student Registration                                   |                                               |                                    |
| Class                    | Status          | Form Name                                                           | Form Description                              | Category                           |
| Balance                  | Empty           | [Washington Township] A - Preliminary<br>Information                |                                               | Washington Township New Student Re |
| My.                      | 🟉 Empty         | [Washington Township] B - Birth Verification                        |                                               | Washington Township New Student Re |
| Account<br>Preferences   | Empty           | [Washington Township] C - Student<br>Demographics                   |                                               | Washington Township New Student Re |
|                          | e Empty         | [Washington Township] D - Student Address                           |                                               | Washington Township New Student Re |
|                          | 🗩 Empty         | [Washington Township] G - Previous Enrollmen<br>and Records Release |                                               | Washington Township New Student Re |
|                          | p Empty         | [Washington Township] H - Student Contacts                          |                                               | Washington Township New Student Re |
|                          | p Empty         | [Washington Township] I - Health Information                        |                                               | Washington Township New Student Re |
|                          | Empty           | [Washington Township] J - Health Authorization                      | 5                                             | Washington Township New Student Re |
|                          | Empty           | [Washington Township] K - Kindergarten Health                       |                                               | Washington Township New Student Re |

10. જો તમે બહુવિધ વિદ્યાર્થીઓની નોંધણી કરો છો, તો તમે જોઈ શકશો કે દરેક વિદ્યાર્થી માટે એક અલગ ટેબ છે. પ્રથમ વિદ્યાર્થી પર ક્લિક કરો અને તેના ફોર્મ ભરો. એકવાર પૂર્ણ થઈ ગયા પછી, તમે આગામી વિદ્યાર્થી પર ક્લિક કરશો અને પ્રદાન કરેલ ફોર્મ પૂર્ણ કરશો. *દરેક વિદ્યાર્થી માટે ફોર્મ અલગ-*અલગ હોઈ શકે છે.

| Awesome Fabulous         | Tabs for multiple students will appear here.                                                                                                    |
|--------------------------|----------------------------------------------------------------------------------------------------|
| Alerting                 | General Forms Class Forms Enrollment Student Support                                                                                                    |
| SwiftReach<br>SwiftK12   | School Form Listing for Kid, Awesome WTPS                                                                                                    |
| Grades and<br>Attendance | Your preferences haven't been configured.<br>To configure if and how you'll receive notifications for forms, please use the button below to set your preferences. |
| Attendance<br>History    |                                                                                                    |
| Teacher<br>Comments      | Forms                                                                                                    |
| Forms                    | Search forms                                                                                                    |
| School<br>Bulletin       |                                                                                                    |

## હાલના PowerSchool એકાઉન્ટમાં વિદ્યાર્થીને ઉમેરવું

#### વર્તમાન વૉશિંગ્ટન ટાઉનશિપ ફેમીલીઝ

તમારા વર્તમાન PowerSchool એકાઉન્ટમાં નવા વિદ્યાર્થીને ઉમેરવાનું સરળ છે! એકવાર પૂર્ણ થઈ ગયા પછી, તમે એક એકાઉન્ટમાં લૉગ ઇન કરી શકશો અને તમારા તમામ વિદ્યાર્થીઓની માહિતી જોઈ શકશો. તમારા નવા વિદ્યાર્થીને ઉમેરવા માટે, નીચેની સૂચનાઓનું પાલન કરો:

- તમારી પૂર્વ-નોંધણી માહિતીની સમીક્ષા કર્યા પછી, તમને અમારા નોંધણી વિભાગ તરફથી એક ઇમેઇલ પ્રાપ્ત થશે. તમને આ ઈમેલ મોકલવામાં 5 કાર્યકારી દિવસો જેટલો સમય લાગી શકે છે. આ ઇમેઇલમાં ખૂબ જ મહત્વપૂર્ણ લિંક્સ અને લોગિન માહિતી સાથે ટ્યુટોરીયલ હશે જેની તમારે PowerSchool એકાઉન્ટ બનાવવાની જરૂર પડશે.
- 2. "<u>https://wtps.powerschool.com/public</u>" લિંક પર ક્લિક કરો. તમારી વર્તમાન PowerSchool લૉગ ઇન માફિતી દાખલ કરો અને "SIGN IN" (સાઈન ઇન)પર ક્લિક કરો.

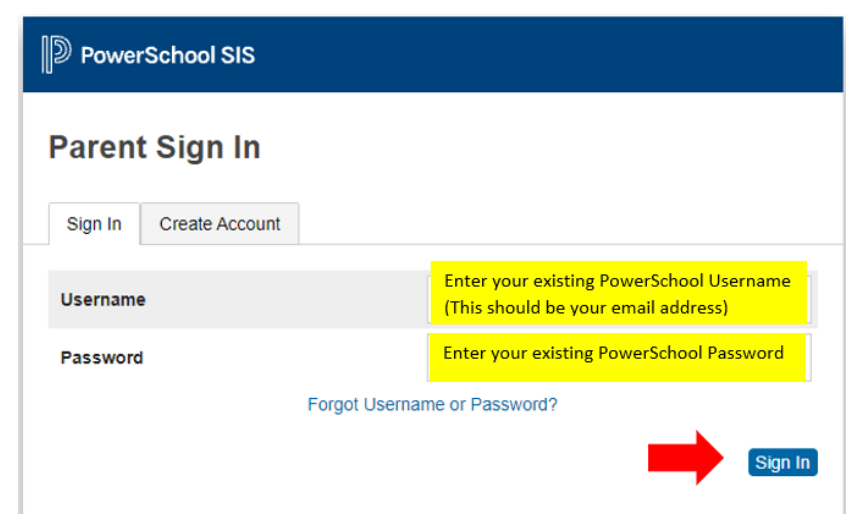

 એકવાર તમે તમારા PowerSchool એકાઉન્ટમાં લૉગ ઇન થઈ જાઓ, પછી સ્ક્રીનની ડાબી બાજુએ મેન્રમાં સ્થિત "ACCOUNT PREFERENCES" (એકાઉન્ટ પસંદગીઓ) પર ક્લિક કરો. પછી જમણી બાજુના વાદળી "ADD" (ઉમેરો) બટન પર ક્લિક કરો.

| PowerSchoo               | chool SIS                                                      | Welcome, Heather Sullivan Hetp Sign Out |
|--------------------------|----------------------------------------------------------------|-----------------------------------------|
| ANDY Toy                 |                                                                | ≠ é <u>↓</u> 1                          |
| Alerting                 | Account Preferences - Students                                 |                                         |
| SwiftReach<br>SwiftK12   | Account references - oracents                                  |                                         |
| Navigation               | Profile Students                                               |                                         |
| Grades and<br>Altendance | My Students                                                    | ROS                                     |
| Grade History            | To add a student to your Parent account, click the ADD button. |                                         |
| Attendance<br>History    | 1: SANDY DOUD<br>2: Toy Shary                                  |                                         |
| Email<br>Netification    |                                                                |                                         |
| Teacher<br>Comments      |                                                                |                                         |
| Forms                    |                                                                |                                         |
| Student Reports          |                                                                |                                         |
| School Bulletin          |                                                                |                                         |
| Class<br>Registration    |                                                                |                                         |
| Balance                  |                                                                |                                         |
| My Calendars             |                                                                |                                         |
| Easy Bridge<br>Access    |                                                                |                                         |
| Account<br>Preferences   |                                                                |                                         |

 રજીસ્ટ્રેશન વિભાગ તરફથી ઈમેલમાં આપવામાં આવેલ એક્સેસ આઈડી અને એક્સેસ પાસવર્ડ સાથે તમારા વિદ્યાર્થીનું પ્રથમ નામ દાખલ કરો. તમે વિદ્યાર્થી સાથે તમારા સંબંધને પણ દાખલ કરશો. જો તમે એક્સેસ આઈડી અને એક્સેસ પાસવર્ડની કૉપિ અને પેસ્ટ કરી રહ્યાં છે, તો કૃપા કરીને ખાતરી કરો કે તમે કોઈપણ સ્પેસ કૉપિ કરશો નહીં કારણ કે તે આ પ્રક્રિયામાં ભૂલ માટેનું કારણ બની શકે છે. "οκ" (ઓકે) પર ક્લિક કરો.

| A     | dd Student          | 8                                       |
|-------|---------------------|-----------------------------------------|
| nt ac | Student Access Info | ormation                                |
| //    | Student Name        | Enter Student's first name              |
| 1     | Access ID           | Enter Access ID from email              |
| 1     | Access Password     | Enter Access Password from email        |
| 1     | Relationship        | Choose your relationship to the student |
| 1     |                     |                                         |

5. તમને એક સંદેશ પ્રાપ્ત થશે જેમાં તમને જણાવવામાં આવશે કે તમારા ફેરફારો સેવ કરવામાં આવ્યા છે. તમારા વિદ્યાર્થીને હવે તમારા એકાઉન્ટમાં ઉમેરવામાં આવ્યો છે. તમે સ્ક્રીનના ઉપરના ભાગમાં, તમારા અન્ય વિદ્યાર્થીની સાથે તેમનું નામ જોશો. રજીસ્ટ્રેશન ફોર્મ્સ ઍક્સેસ કરવા માટે પૃષ્ઠની ઉપરના ભાગે તમારા વિદ્યાર્થીના નામ પર ક્લિક કરો.

| Fantastic Awesome                  | Avesona                                                          |
|------------------------------------|------------------------------------------------------------------|
| Alerting<br>SwiftReach<br>SwiftK12 | Account Preferences - Students                                   |
| Navigation                         | Profile Students                                                 |
| Grades and<br>Attendance           | My Students                                                      |
| Grade History                      | Changes Saved                                                    |
| Attendance<br>History              | To add a situction to your Parent account, click the ADD button. |
| Email<br>Notification              | 2. Awesome Student<br>3. Awesome Student                         |
| Teacher                            |                                                                  |

6. "FORMS" (ફ્રોમ્સ્સ) પર ક્લિક કરો અને પછી "ENROLLMENT" (નોંધણી) ટેબ પર ક્લિક કરો. ફ્રોમ્સ્સ અઠીં સૂચિબદ્ધ કરવામાં આવશે. તમે હવે નોંધણી કરવા માટે તૈયાર છો!

| Fantastic Awesome        | Awesome         |                                  |                              |                                  |                   |                       |                         | # # 4            |
|--------------------------|-----------------|----------------------------------|------------------------------|----------------------------------|-------------------|-----------------------|-------------------------|------------------|
| Alerting                 | General For     | ms Class Forms                   | Engliment                    | p 2                              |                   |                       |                         |                  |
| SwiftReach<br>SwiftK12   | Enroll For      | m Listing for S                  | student, Aweso               | ome WTPS                         |                   |                       | D En                    | rollment Express |
| Navigation               |                 |                                  |                              |                                  |                   |                       |                         |                  |
| Grades and<br>Attendance | Your preference | es haven't been config           | and.                         |                                  |                   |                       |                         |                  |
| Grade<br>History         | To configure if | and how you'll receive           | notifications for forms, pl  | sase use the button below to set | your preferences. |                       |                         |                  |
| Attendance<br>History    |                 |                                  |                              |                                  |                   |                       |                         | Traducation      |
| A Email Notification     | Forms           |                                  |                              |                                  |                   |                       |                         |                  |
| Teacher<br>Comments      |                 | 1                                |                              |                                  |                   |                       |                         |                  |
| Forms                    | 1               |                                  |                              |                                  | Exerch forma.     |                       |                         |                  |
| School Bulletin          | wasningtor      | Township New S                   | tudent Registration          |                                  |                   |                       |                         | _                |
| Te Class                 | Status          | Form Name                        |                              | Form Description                 |                   | Category              |                         | Last Entry       |
| Balance                  | # Erroty        | (Washington Town<br>Information  | ship] A - Prelminary         |                                  |                   | Washington Township N | ew Student Registration |                  |
| - tx                     | # Empty         | (Washington Town                 | ship) B - Birth Verification |                                  |                   | Washington Township N | ew Student Registration |                  |
| Account<br>Preferences   | Erroty.         | (Washington Town<br>Demographics | ship) C - Student            |                                  |                   | Washington Township N | ew Student Registration |                  |
|                          | # Enoty         | (Washington Town                 | ship) D - Student Addres     |                                  |                   | Washington Township N | ew Student Registration |                  |
|                          | - Parts         | Adventure Town                   | which for the set of Farmer  | 10000                            |                   |                       | Photos Davidor          |                  |

## <u>નોંધણી ફોર્મ ભરવા</u>

1. તમારા રજીસ્ટ્રેશન ફોર્મ નોંધણી ટેબ હેઠળના ફોર્મમાં પ્રદર્શિત થાય છે.

| Alerting                 | • | General Forms       | Class Forms                               | Enrollment                | Student Support                       |                     |                                    |
|--------------------------|---|---------------------|-------------------------------------------|---------------------------|---------------------------------------|---------------------|------------------------------------|
| SwiftReach<br>SwiftK12   |   | Enroll Form         | Listing for K                             | id, Aweson                | ne WTPS                               |                     |                                    |
| Navigation               |   |                     |                                           |                           |                                       |                     |                                    |
| Grades and<br>Attendance |   | Your preterences    | naven t been contigur                     | ed.                       |                                       |                     |                                    |
| Grade<br>History         |   | To configure if and | a how you'll receive no                   | otifications for form     | is, please use the button below to se | t your preferences. |                                    |
| Attendance<br>History    |   |                     |                                           |                           |                                       |                     |                                    |
| Email Notification       |   | Forms               |                                           |                           |                                       |                     |                                    |
| Teacher<br>Comments      |   | T GITTA             |                                           |                           |                                       |                     |                                    |
| Forms                    |   |                     |                                           |                           |                                       | Search forms        |                                    |
| School<br>Bulletin       |   | Washington To       | ownship New Stu                           | udent Registra            | tion                                  |                     |                                    |
| Class                    |   | Status              | Form Name                                 |                           | Form Description                      |                     | Category                           |
| Balance                  |   | Empty               | [Washington Townsh<br>Information         | hip] A - Preliminary      | (                                     |                     | Washington Township New Student Re |
| My                       |   | 🟉 Empty             | [Washington Townsh                        | hip] B - Birth Verifie    | sation                                |                     | Washington Township New Student Re |
| Account<br>Preferences   |   | Empty               | [Washington Townsh<br>Demographics        | hip] C - Student          |                                       |                     | Washington Township New Student Re |
|                          |   | 🟉 Empty             | [Washington Townsh                        | hip] D - Student Ac       | Idress                                |                     | Washington Township New Student Re |
|                          |   | 🗩 Empty             | [Washington Townsh<br>and Records Release | hip] G - Previous E<br>se | inrollment                            |                     | Washington Township New Student Re |
|                          |   | p Empty             | [Washington Townsh                        | hip] H - Student Co       | ontacts                               |                     | Washington Township New Student Re |
|                          |   | p Empty             | [Washington Townsh                        | hip] I - Health Infor     | mation                                |                     | Washington Township New Student Re |
|                          |   | # Empty             | [Washington Townsh                        | hip] J - Health Auth      | norizations                           |                     | Washington Township New Student Re |
|                          |   | Empty               | [Washington Townsh                        | hip] K - Kindergart       | en Health                             |                     | Washington Township New Student Re |

2. પ્રથમ ફોર્મ પર ક્લિક કરીને તમારું નોંધણી પેકેટ ભરવાનું શરૂ કરો, [Washington Township]A-Preliminary Information ([વોશિંગ્ટન ટાઉનશિપ]એ-પ્રારંભિક માહિતી).

| Alerting               | 1 | General Forms         | Class Forms                              | Enrollment              | Student Support                        |                     |                                   |
|------------------------|---|-----------------------|------------------------------------------|-------------------------|----------------------------------------|---------------------|-----------------------------------|
| SwiftReach<br>SwiftK12 | E | nroll Form L          | isting for Ki                            | d, Aweson               | ne WTPS                                |                     |                                   |
| Navigation             |   |                       |                                          |                         |                                        |                     |                                   |
| Grades and             |   | Your preferences ha   | even't been configure                    | id.                     |                                        |                     |                                   |
| Grade<br>History       |   | To configure if and F | now you'll receive no                    | tifications for form    | is, please use the button below to set | t your preferences. |                                   |
| Attendance<br>History  |   |                       |                                          |                         |                                        |                     |                                   |
| A Email Notification   |   | Forms                 |                                          |                         |                                        |                     |                                   |
| Teacher<br>Comments    |   |                       |                                          |                         |                                        |                     |                                   |
| Forms                  |   |                       |                                          |                         |                                        | S-earch forma       |                                   |
| School<br>Bulletin     |   | Washington Tov        | wnship New Stu                           | dent Registra           | tion                                   |                     |                                   |
| Class                  |   | Status I              | Form Name                                |                         | Form Description                       |                     | Category                          |
| Balance                |   | Empty                 | Washington Townsh<br>Information         | ip] A - Preliminary     |                                        |                     | Washington Township New Student I |
| My.                    |   | Empty                 | Washington Townsh                        | ip] B - Birth Verific   | sation                                 |                     | Washington Township New Student   |
| Account<br>Preferences |   | Empty                 | Washington Townsh<br>Demographics        | ip] C - Student         |                                        |                     | Washington Township New Student I |
|                        |   | Empty                 | Washington Townsh                        | ip] D - Student Ac      | Idress                                 |                     | Washington Township New Student   |
|                        |   | Empty                 | Washington Townsh<br>and Records Release | ip] G - Previous E<br>a | inrollment                             |                     | Washington Township New Student I |
|                        |   | Empty                 | Washington Townsh                        | ip] H - Student Co      | ontacts                                |                     | Washington Township New Student   |
|                        |   | Empty                 | Washington Townsh                        | ip] I - Health Infor    | mation                                 |                     | Washington Township New Student I |
|                        |   | Empty                 | Washington Townsh                        | ip] J - Health Auth     | orizations                             |                     | Washington Township New Student   |
|                        |   | . Empty               | Washington Townsh                        | ip] K - Kindergarti     | en Health                              |                     | Washington Township New Student I |

- આ ફોર્મમાં નીચે અને અન્ય કેટલાક ફોર્મમાં તમારે એક દસ્તાવેજ અપલોડ કરવો જરૂરી છે. અમારી પાસે એક ટૂલ છે જે તમને તમારા દસ્તાવેજો ઝડપથી અને સરળતાથી અપલોડ કરવાની મંજૂરી આપે છે. આગલા વિભાગમાં ચોક્કસ પગલા-દર-પગલાં સૂચનો પ્રદાન કરવામાં આવ્યા છે.
- 4. જ્યારે તમે તમારો દસ્તાવેજ અપલોડ કરવાનું સમાપ્ત કરો, ત્યારે ફોર્મ પરની માહિતીની સમીક્ષા કરો. એકવાર તમે તમારી માહિતીની સમીક્ષા કરી લો, પછી "SUBMIT" (સબમિટ) પર ક્લિક કરો. તમારા પેકેટમાં આગલું ફોર્મ આપોઆપ લોડ થશે.
- 5. પ્રત્યેક ફોર્મ ભરવાનું ચાલુ રાખો અને દરેક ફોર્મના અંતે "SUBMIT" (સબમિટ) પર ક્લિક કરો.
- તમારી અરજીના આધારે, પેકેટમાં છેલ્લું ફોર્મ ફોર્મ P- પૂર્ણતાની સ્વીકૃતિ અથવા ફોર્મ Q-માહિતી, પરવાનગીઓ અને કરારો છે. એકવાર તમે આ ફોર્મ સબમિટ કરી લો તે પછી તમારું પેકેટ પૂર્ણ થઈ જશે. એકવાર તમે આ ફોર્મ સબમિટ કરી લો તે પછી તમારું પેકેટ પૂર્ણ થઈ જશે.
- મહેરબાની કરીને નોંધ કરો, કેટલાક ફોર્મ તમારા પ્રતિસાદોના પરિણામે દેખાઈ શકે છે. દરેક વ્યક્તિ પાસે સમાન નોંધણી ફોર્મ્સ નહીં હોય. ફોર્મ અક્ષર દ્વારા ગોઠવવામાં આવે છે. જો તમે નોંધ્યું કે કોઈ અક્ષર ખૂટે છે, તો તે બરાબર છે. તેનો મતલબ એ છે કે ફોર્મ તમને લાગુ પડતું નથી.

## દસ્તાવેજ જોડાણ ટૂલનો ઉપયોગ કરીને દસ્તાવેજ કેવી રીતે અપલોડ કરવા

તમારા રજીસ્ટ્રેશન પેકેટમાં ચોક્કસ ફોર્મ માટે તમારે દસ્તાવેજો અપલોડ કરવાની જરૂર છે. આ દસ્તાવેજો તમારા વિદ્યાર્થીને શાળામાં દાખલ કરવા માટે જરૂરી છે. જો કોઈ ચોક્કસ ફોર્મ માટે તમારે દસ્તાવેજ અપલોડ કરવાની જરૂર હોય, તો દસ્તાવેજ જોડાણ ટૂલ ફોર્મ પર દેખાશે. તેનો ઉપયોગ કરવો ખૂબ જ સરળ છે.

नोंधણી પ્રક્રિયાને વધુ કાર્યક્ષમ બનાવવા માટે, અમે સૂચવીએ છીએ કે તમે સમય પહેલાં જરૂરી દસ્તાવેજોને સ્કેન કરો અને તેને તમારા ઉપકરણમાં સેવ કરો.. તમે તેમને ક્યાં સાચવો છો તે યાદ રાખવાની ખાતરી કરો જેથી જ્યારે તમને જરૂર હોય ત્યારે તમે તેમને સરળતાથી શોધી શકો.

નીચે જે નોંધણી માટે જરૂરી છે તે દસ્તાવેજોની સૂચિ છે:

- રહેઠાણનો પુરાવો
  - ∘ નીચેનામાંથી એક: મોર્ટગેજ સ્ટેટમેન્ટ, ટેક્સ બિલ, ભાડા∕લીઝ એગ્રીમેન્ટ, નોટરાઇઝ્ડ લેટર ઓફ રેસિડેન્સ ફોર્મ
  - ૦ નીચેનામાંથી બે: કર, ઇલેક્ટ્રિક બિલ, પાણીનું બિલ, કેબલ બિલ, ગેસ બિલ, રહેઠાણનો પુરાવો દર્શાવતો અન્ય દસ્તાવેજ
- માતા-પિતા/વાલીનો ફોટો ıD
- રસીકરણની માહિતી
- અસલ જન્મ પ્રમાણપત્ર
- તમારા બાળકનો એક ફોટો
- શારીરિક પરીક્ષણ (નોંધણીના 30 દિવસની અંદર)
- કિન્ડરગાર્ટનના વિદ્યાર્થીઓની નોંધણી માટે દાંતના પરીક્ષણો (નોંધણીના 30 દિવસની અંદર બાકી)
- કસ્ટડીના કાગળો (અથવા અન્ય સંબંધિત કોર્ટના આદેશો), જો લાગુ હોય તો
- વર્તમાન IEP/504 ની નકલ
- वर्तमान ग्रेऽ અथवा प्रमाણित इसोटीना स्डोर्स (જो ડिस्ट्रिझ्टमां स्थानांतरित थाय तो)
- બિનસત્તાવાર લખાણો (हाઈ स्કૂલના વિદ્યાર્થીઓ) દસ્તાવેજ ઉમેરવા માટે, નીચેની સૂચનાઓને અનુસરો:
- દસ્તાવેજ ઉમેરવા માટે, "ADD DOCUMENT" (દસ્તાવેજ ઉમેરો) પર ક્લિક કરો.

| Document Attachment |      |            |                  |
|---------------------|------|------------|------------------|
| Add Document        |      |            | Search documents |
| Document Name       | User | Upload Dat | 9                |

• એક ડોક્યુમેન્ટ એટેચમેન્ટ બોક્સ પોપ અપ થશે. "BROWSE" (બ્રાઉઝ) પર ક્લિક કરો

| Please note: if you do n | Document Attachment                          | mitted to the school n |
|--------------------------|----------------------------------------------|------------------------|
| Document Attachmer       | Click the Browse button to Browselect a file | 50                     |
| Document Name            | Upload                                       | 0                      |
| Private Documen          | Privacy • Terms                              |                        |

• તમે અગાઉ સેવ કરેલી ફાઇલ શોધો, તે ફાઇલ પર ક્લિક કરો અને પછી "OPEN" (ખોલો) પર ક્લિક કરો.

| Organize * New folde | r                                                                                                    | 1                | fu • 🖬               | 0     |
|----------------------|----------------------------------------------------------------------------------------------------|------------------|----------------------|-------|
| -                    | Name                                                                                                    | Date             | Туре                 | Size  |
| P QUOC ACCESS        | A Homeowner Certification Pts I and II                                                                          | MA.S.AM          | Adobe Accobat U      | 3     |
| Descop x             | A Homeowner-Host Certification-Pts I and II                                                                     | 4/9/2020 8:54 AM | Adobe Acrobat D      | 10    |
| Downers A            | P Landlord Certification Part I and II                                                                          | 4/9/2020 8:56 AM | Adobe Acrobat D.,    | 34    |
| Documents x          | Parent-Resident Certification for an Affida                                                                     | 4/9/2020 9:03 AM | Adobe Acrobat D.,    | 2.    |
| Affidavits           |                                                                                                    |                  |                      |       |
| Public Desktop       |                                                                                                    |                  |                      |       |
| CreDrive             |                                                                                                    |                  |                      | rou h |
| Itis PC              |                                                                                                    |                  |                      |       |
| 3D Objects           |                                                                                                    |                  |                      | _     |
| Desktop              |                                                                                                    |                  |                      | _     |
| M Documents          | < .                                                                                                    |                  |                      | >     |
| -                    | La se contra de la contra de la contra de la contra de la contra de la contra de la contra de la contra de la c | 1.000            | 2                    |       |
| File nan             | nc: [Homeowner Certification-Pts I and II                                                                       | ~ ALE            | lles                 | ~     |
|                      |                                                                                                    | 5                | Ourse and the second | 1     |

• "UPLOAD" (અપલોડ) પર ક્લિક કરો.

| Please upload the Dent | tal Exam here.                    | mitted to th |
|------------------------|-----------------------------------|--------------|
| Document Attachmer     | File: Homeowner                   | inded to un  |
| Add Document           | Certification-Pts I and<br>II.pdf |              |
| Document Name          | Upload                            |              |
| Private Documen        | Privacy • Terms                   | *******.com  |

• તમારો દસ્તાવેજ, દસ્તાવેજના નામ હેઠળ દેખાશે.

| Document Name                            | User |
|------------------------------------------|------|
| Private Document                         |      |
| Homeowner Certification-Pts I and II.pdf |      |

• તમારું અપલોડ પૂર્ણ થયું. જો તમારે આ ફોર્મમાં વધારાના દસ્તાવેજો અપલોડ કરવાની જરૂર હોય, તો ઉપરના પગલાંને પુનરાવર્તિત કરો.

## <u>નોંધણી ફોર્મની ઝાંખી</u>

નીચે દરેક નોંધણી ફોર્મની ઝાંખી છે. યાદ રાખો, તમે તમારા પેકેટમાં આ તમામ ફોર્મ પ્રાપ્ત કરી શકશો નહીં. તમે ફક્ત તમારી પરિસ્થિતિને લગતા ફોર્મ્સ પ્રાપ્ત કરશો.

#### <u> ફોર્મ A-પ્રાથમિક માઢિતી</u>

- આ ફોર્મ ન્યૂ જર્સી રાજ્ય માટે જરૂરી માહિતી પ્રદાન કરે છે. એકવાર તમે ફોર્મ પર આપેલી માહિતી વાંચી લો, પછી સ્વીકૃતિ વિભાગ હેઠળ "હા" જવાબ આપો અને તમારી સહી કરો.
- તે પછી તમને તમારો ફોટો ID અપલોડ કરવા માટે કહેવામાં આવશે. એકવાર તમે તમારું ID અપલોડ કરો, "SUBMIT" (સબમિટ) પર ક્લિક કરો.

#### 

- તમને તમારા વિદ્યાર્થીના જન્મસ્થળ અંગેની માહિતી આપવાનું કહેવામાં આવે છે.
- आ इोर्भ तमारा विद्यार्थीनुं डानूनी नाम, श्वति अने वंश विषेनी माहिती એકत्रित डरशे.
- તમારા બાળકના ફોટા સાથે જન્મ દસ્તાવેજીકરણ (જન્મ પ્રમાણપત્રની પ્રમાણિત નકલ, કોર્ટ રેકોર્ડ વગેરે) પણ તમારે અપલોડ કરવાની જરૂર પડશે. આ ફોટાનો ઉપયોગ સલામતીનાં પગલાં માટે અમારી વિદ્યાર્થી માહિતી સિસ્ટમમાં કરવામાં આવશે.
- तमारा બाળકનો ફોટો અપલોડ કરતી વખતે, તે યોગ્ય स्थाने છે તેની ખાતરી કરો. જો તે પહેલેથી જ અપલોડ કરવામાં આવ્યું હોય તો જન્મ પ્રમાણપત્ર विભાગ દેઠળ અપલોડ કરવાથી જન્મ પ્રમાણપત્ર પર તે ઓવરરાઇટ થઈ જશે.
- "SUBMIT" (સબમિટ) પર ક્લિક કરો

#### 

- આ ફોર્મમાં, તમે તમારા વિદ્યાર્થીનું સરનામું અને રહેઠાણની સ્થિતિ પ્રદાન કરશો.
- જો તમારું બાળક એફિડેવિટ વિદ્યાર્થી છે (માતાપિતા અથવા વાલી સિવાયના જિલ્લામાં નિવાસી વ્યક્તિ સાથે રહે છે), તો આ એફિડેવિટ વિદ્યાર્થીના માતાપિતા/કાનૂની વાલીનું પ્રમાણપત્ર મુદ્રિત, સંપૂર્ણ ભરેલું અને નોટરાઇઝ્ડ હોવું જોઈએ. તમે અન્ય નોંધણી ફોર્મ ભરવાનું ચાલુ રાખી શકો છો, જો કે, જ્યાં સુધી અમને સંપૂર્ણ થયેલ, સહી કરેલ અને નોટરાઇઝ્ડ એફિડેવિટ પ્રાપ્ત ન થાય ત્યાં સુધી તમારી અરજી મંજૂર કરવામાં આવશે નહીં. ફોર્મ એકત્રિત કરવાનો સમય નક્કી કરવા માટે અમારો નોંધણી વિભાગ તમારો સંપર્ક કરશે.

- તમારે રહેઠાણનો પુરાવો અપલોડ કરવો આવશ્યક છે. રહેઠાણના સ્વીકાર્ય પુરાવાઓ ફોર્મમાં આપવામાં આવ્યા છે. પુરાવા સબમિટ કરતી વખતે, કૃપા કરીને ખાતરી કરો કે તમામ બિલ/સ્ટેટમેન્ટ પર દર્શાવેલ તારીખો હાલની જ છે.
- જો તમે સ્થળાંતરિત કામદાર છો, તો તમે તે માહિતી અહીં આપી શકો છો. જો તમારી પાસે તમારું સ્થળાંતર પ્રમાણપત્રની પાત્રતાનું પ્રમાણ છે, તો કૃપા કરીને પૃષ્ઠના નીચે દસ્તાવેજ જોડાણ ટૂલનો ઉપયોગ કરીને આ પ્રમાણપત્ર અપલોડ કરો.
- "SUBMIT" (સબમિટ) પર ક્લિક કરો.

#### <u> ફોર્મ D-McKinney-Vento (મેકકિની-વેન્ટો) વિદ્યાર્થી સ્ચના</u>

(આ ફોર્મ બધા વિદ્યાર્થીઓને લાગુ પડતું નથી.)

- આ ફોર્મ તમારી વર્તમાન જીવનની પરિસ્થિતિ સંબંધિત માહિતી એકત્રિત કરશે.
- ફોર્મના નીચેના ભાગમાં બે સહીઓ હોવી જરૂરી છે.
- "SUBMIT" (સબમિટ) પર ક્લિક કરો.

#### <u> ફોર્મ દ-ધરની બહાર પ્લેસમેન્ટ</u>

(આ ફોર્મ બધા વિદ્યાર્થીઓને લાગુ પડતું નથી.)

- આ ફોર્મ તમારી વર્તમાન જીવનની પરિસ્થિતિ સંબંધિત માહિતી એકત્રિત કરે છે.
- કૃપા કરીને ખાતરી કરો કે તમે માતાપિતા/કાનૂની વાલી અને કેસ વર્કરની માહિતી આપો છો.
- "SUBMIT" (સબમિટ) પર ક્લિક કરો.

#### <u>ફોર્મ F-અગાઉની નોંધણી અને રેકોર્ડ્સ રિલીઝ</u>

- આ ફોર્મ તમારા વિદ્યાર્થીની શાળામાં અગાઉની નોંધણી વિશેની માહિતી એકત્રિત કરે છે.
- જો તમારા વિદ્યાર્થીએ યુ.એસ.ની શાળામાં 3 વર્ષથી ઓછા સમય પહેલા પ્રવેશ કર્યો હોય, તો તમારે વિદ્યાર્થીએ પ્રથમ વખત યુએસ શાળામાં પ્રવેશ કર્યો હોય તે તારીખ પ્રદાન કરવાની જરૂર પડશે.

જો તમારા વિદ્યાર્થી અન્ય શાળા જિલ્લામાંથી અમારા જિલ્લામાં સ્થાનાંતરિત થઈ રહી હોય, તો તમારે અગાઉની શાળા જિલ્લાની માહિતી પ્રદાન કરવાની અને રેકોર્ડ રિલીઝ પર સહી કરવાની જરૂર પડશે જેથી અમે અગાઉના જિલ્લાનો સંપર્ક કરી શકીએ અને તમારા વિદ્યાર્થીના રેકોર્ડ્સ મેળવી શકીએ.

- જો તમારા વિદ્યાર્થી પાસે IEP અથવા 504 છે, તો કૃપા કરીને પૃષ્ઠની નીચેના ભાગે દસ્તાવેજ જોડાણ ટૂલનો ઉપયોગ કરીને તેનો IEP/504 અપલોડ કરો.
- "SUBMIT" (સબમિટ) પર ક્લિક કરો.

#### <u> इोर्भ G-विद्यार्थीनो संपर्ध</u>

- આ ફોર્મ ખૂબ જ મહત્વપૂર્ણ છે કારણ કે તે એવી માહિતી એકત્રિત કરે છે જેનો ઉપયોગ અમે કટોકટીની સ્થિતિમાં તમારો સંપર્ક કરવા માટે કરીશું.
- આ ફોર્મ વિદ્યાર્થીના માતા-પિતા/વાલીઓની સંપર્ક અને કટોકટીના સંપર્કોની માહિતી એકત્રિત કરે છે.
- તમે જોશો કે તમારી માહિતી આંશિક રીતે ભરેલી છે. તમારી બાકીની સંપર્ક માહિતી ઉમેરવા માટે પેન્સિલ આઈકન પર કિલક કરો.

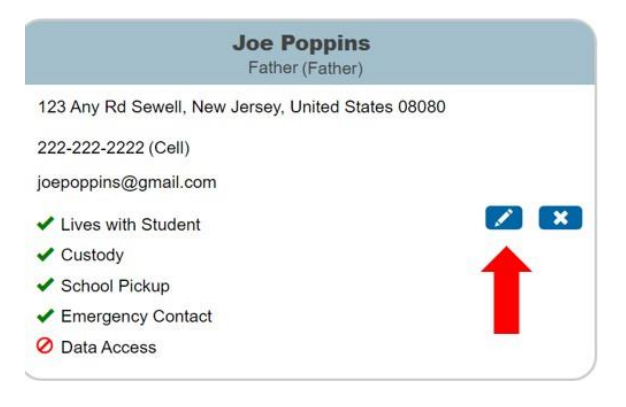

 તમારી સંપર્ક માહિતી દાખલ કરતી વખતે તમે સંપર્કના પ્રકાર તરીકે "GUARDIAN" (વાલી) પસંદ કરવું ખૂબ જ મહત્વપૂર્ણ છે. આ સુનિશ્ચિત કરશે કે તમે અમારી પેરેંટ મેસેજિંગ સેવા, SwiftK12 તરફથી આખા વર્ષ દરમિયાન મહત્વપૂર્ણ સંદેશાઓ સાથે અપડેટ મેળવો છે. પ્રાથમિક સંપર્કમાં માત્ર એક માતા-પિતા/વાલી હોઈ શકે છે. વધારાની માહિતી દાખલ કરો અને "ADD" (ઉમેરો) પર ક્લિક કરો.

| Add Contact      |                                                                                                    |
|------------------|----------------------------------------------------------------------------------------------------|
| First Name *     | No Phone Numbers                                                                                                    |
| Middle Name      | Email * Add No Email Addresses                                                                                                    |
| Last Name *      | Permissions Lives with Student *     Yes No Emergency Contact •     Yes No Has Custody *     Yes No School Pick Up •     Yes No Receives Mail •     Yes No Apply Contact to: |
| No Phone Numbers | Cancel Add                                                                                                    |

 તમારે 3 કટોકટી સંપર્કો આપવા આવશ્યક છે. વધારાના સંપર્કો ઉમેરવા માટે, માત્ર "ADD" (ઉમેરો) બટન પર ક્લિક કરો અને તમારા વધારાના સંપર્કની માહિતી દાખલ કરો. અહીં તમે માતા-પિતા/વાલીઓ અને કટોકટી સંપર્કો દરેકની માહિતી ઇનપુટ કરી શકો છો. તમે વર્તમાન સંપર્કોને તેમની સંપર્ક માહિતી સાથે બોક્સમાં પેન્સિલ પર ક્લિક કરીને પણ સંપાદિત કરી શકો છો.

| Guardians and Emergency Contacts *<br>Please indicate by listing below contact information for all parents/legal guardians and al<br>permission to be contacted and/or pick up your child from school. Click the blue pe | t least three (3) emergency contacts in addition to the parents/legal guardians who hav<br>encil to edit a contact or click the "ADD" button below to enter a contact. |
|----------------------------------------------------------------------------------------------------|----------------------------------------------------------------------------------------------------|
| Please be sure to indicate who your child lives with, who can pick up your child, and who                                                                                                    | b is an emergency contact.                                                                                                    |
| Please note: Under "Contact Type," select the appropriate contact type title for ear<br>Emergency Contacts listed may pick-up your child.                                                                                | ch contact you are entering. Additionally, the District will assume that all parents a                                                                                 |
| Joe Poppins<br>Father (Father)                                                                                                    | Jess Cowgirl<br>Aunt (Emergency 1)                                                                                                    |
| 123 Any Rd Sewell, New Jersey, United States 08080                                                                                                    | 8 Main Street Sewell, New Jersey, United States 08080                                                                                                    |
| 222-222-2222 (Cell)                                                                                                    | 215-555-5555 (Home)                                                                                                    |
| joepoppins@gmail.com                                                                                                    | jessiecowgirl@aol.com                                                                                                    |
| ✓ Lives with Student                                                                                                    | O Lives with Student                                                                                                    |
| ✓ Custody                                                                                                    | O Custody                                                                                                    |
| School Pickup                                                                                                    | School Pickup                                                                                                    |
| ✓ Emergency Contact                                                                                                    | Emergency Contact                                                                                                    |
| Ø Data Access                                                                                                    | O Data Access                                                                                                    |

• સંપર્ક માહિતી દાખલ કરો (નીચે હાઇલાઇટ વિસ્તારો જુઓ). તમારે આ સંપર્ક માટે પરવાનગીઓ સૂચિત કરવાની પણ જરૂર પડશે. "ADD" (ઉમેરો) પર ક્લિક કરો.

| Add Contact      |                                                                                                    |
|------------------|----------------------------------------------------------------------------------------------------|
| First Name *     | Email * Add Add No Email Addresses                                                                                                    |
| Last Name *      | Permissions Lives with Student * Yes No Emergency Contact * Yes No Has Custody * Yes No School Pick Up * Yes No Receives Mail * Yes No Apply Contact to: |
| No Phone Numbers | Cancel Add                                                                                                    |

- દરેક સંપર્ક માટે ઉપરના પગલાનું પુનરાવર્તન કરો.
- આ ફોર્મમાં, તમે હા અથવા ના પર ક્લિક કરીને વિદ્યાર્થીના વાળી સૈન્ચમાં છે કે કેમ તે પણ સૂચવશો.
- "SUBMIT" (સબમિટ) પર ક્લિક કરો.

#### <u>ફોર્મ ⊢ આરોગ્ય માહિતી</u>

- અહીં તમે તબીબી સંપર્કો, આરોગ્ય વીમા પ્રદાતા, દવાઓ અને તબીબી ઇતિહાસ જેવી આરોગ્ય માહિતી દાખલ કરશો.
- જો લાગુ પડતું હોય, તો તમે આ પૃષ્ઠ પર ભાઈ-બહેનની માહિતી દાખલ કરી શકો છો.
- આ ફોર્મમાં કટોકટીની સારવાર માટેની સંમતિ સામેલ છે. જો તમે આ પોલિસી માટે સંમતિ ન આપો, તો તમને કટોકટીની સ્થિતિમાં તમારા વિદ્યાર્થી માટે
   જિલ્લાના એક એક્શન પ્લાન પ્રદાન કરવાનું કહેવામાં આવશે.

- આ ફોર્મમાં વિદ્યાર્થીની શારીરિક માહિતી પણ પ્રદાન કરવામાં આવે છે. વિદ્યાર્થીનું શારીરિક પરીક્ષણ આવશ્યક છે, અને તમારે વિદ્યાર્થીના શાળાના પ્રથમ દિવસથી ત્રીસ (30) દિવસની અંદર યોગ્ય દસ્તાવેજો સબમિટ કરવાની જરૂર પડશે. તમે યુનિવર્સલ હેલ્થ કેર ફોર્મ પ્રિન્ટ કરી શકો છો (ફોર્મમાં આ લિંક આપવામાં આવી છે) અથવા તમારા ચિકિત્સકના ભૌતિક ફોર્મનો પણ ઉપયોગ કરી શકો છો. જો તમારી પાસે આ માહિતી હોય, તો તમે તે પૃષ્ઠના નીચેના ભાગમાં દસ્તાવેજ જોડાણ ટૂલનો ઉપયોગ કરીને અપલોડ કરી શકો છો.
- તમારે તમારા વિદ્યાર્થીનો રસીકરણ રેકોર્ડ સબમિટ કરવો આવશ્યક છે. કૃપા કરીને પૃષ્ઠના નીચેના ભાગમાં દસ્તાવેજ જોડાણ ટૂલનો ઉપયોગ કરીને રસીકરણ રેકોર્ડ અપલોડ કરો.
- "SUBMIT" (સબમિટ) પર ક્લિક કરો.

#### <u>ફોર્મ ⊦ઘરની ભાષા અંગે સર્વેક્ષણ</u>

- આ ફોર્મમાં તમારા વિદ્યાર્થી અંગ્રેજી ભાષા શીખનાર (ELL) પ્રોગ્રામ માટે પાત્ર છે કે કેમ તે નિર્ધારિત કરવા માટે પ્રશ્નો પૂછવામાં આવશે.
- પ્રશ્નો સંખ્યાત્મક ક્રમની બહારના હોઈ શકે છે. તે OK છે. પહેલાના પ્રશ્નના તમારા ઉત્તરના આધારે પ્રશ્નો ભરવામાં આવશે.
- "SUBMIT" (સબમિટ) પર ક્લિક કરો.

#### <u>ફોર્મ J-પરિવઠન</u>

- આ ફોર્મ વોશિંગ્ટન ટાઉનશિપ બોર્ડ ઓફ એજ્યુકેશન ટ્રાન્સપોર્ટેશન પોલિસી અંગે સમજાવે છે. જો તમારો વિદ્યાર્થી પાત્ર છે, તો તમારી પાસે શાળાકીય વર્ષ માટે પરિવઠનનો અધિકાર છોડી દેવાનો વિકલ્પ છે.
- કિન્ડરગાર્ટન અને એલિમેન્ટરી દૈનિક સંભાળ પરિવઠન સંબંધિત માહિતી આ ફોર્મમાં આપવામાં આવી છે. જો તમે પહેલાથી જ દૈનિક સંભાળની વ્યવસ્થા કરી હોય, તો તમે આ ફોર્મમાં તમારી પસંદગી સ્ચવી શકો છો. જો તમે તમારા દૈનિક સંભાળ પ્રદાતા વિશે અચોક્કસ હો, તો "મારા બાળકને મારા ઘરના સરનામા પર પરિવઠનની જરૂર છે" વિકલ્પ પસંદ કરો. જ્યારે તમે સ્કૂલ દૈનિક સંભાળ પ્રદાતા પહેલા/પછી તમારો દિવસ પસંદ કરો ત્યારે તમે પરિવઠન વિભાગનો સંપર્ક કરી શકો છો.
- "SUBMIT" (સબમિટ) પર ક્લિક કરો.

#### <u> ફોર્મ k-ટેક્નોલૉજી</u>

- આ ફોર્મ જિલ્લાની ટેકનોલોજી પોલિસીની સમીક્ષા કરે છે.
- ગ્રેડ 6-12ના વિદ્યાર્થીઓ માટે, તમારી પાસે વૈકલ્પિક ટેક્નોલોજી કેર પ્લાન ખરીદવાનો વિકલ્પ હશે. તમે શાળાકીય વર્ષની શરૂઆતમાં પ્લાન ખરીદી શકો
   છો. કેર પ્લાન માટે ચૂકવણી કરવા માટે વપરાતી વેબસાઇટ, PaySchools Central ની લિંક, આ ફોર્મમાં છે. આ વ્યવહાર પૂર્ણ કરવા માટે તમારે

PaySchools Central સાથે એક અલગ એકાઉન્ટ બનાવવાની જરૂર પડશે. તમે પછીના સમયે પણ આ કરી શકો છો.

• "SUBMIT" (સબમિટ) પર ક્લિક કરો.

#### इोर्भ ∟-शाणा परामर्श माहिती संमति झेर्म

આ ફોર્મ પર, તમે શાળા પરામર્શ વિભાગ દ્વારા પૂરી પાડવામાં આવતી સેવાઓ સંબંધિત તમારી પસંદગીઓ સૂચવશો.

#### <u> ફોર્મ M-પૂર્ણ થયાની સ્વીકૃતિ</u>

(આ ફ્રોર્મ બધા વિદ્યાર્થીઓને લાગુ પડતું નથી.)

- તમારી સ્વીકૃતિ અને સંમતિ દર્શાવતા બોક્સ પર ક્લિક કરો અને તમારી સહી કરો.
- "SUBMIT" (સબમિટ) પર ક્લિક કરો.

#### <u>ફોર્મ Q-માહિતી, પરવાનગીઓ અને કરારો</u>

(આ ફોર્મ બધા વિદ્યાર્થીઓને લાગુ પડતું નથી.)

- આ ફોર્મ તમને વિદ્યાર્થી અને માતાપિતાની મહત્વપૂર્ણ માહિતી અને જિલ્લાની પોલિસીની લિંક્સ પ્રદાન કરે છે. આ માહિતી અમારી વેબસાઇટ પર પણ પોસ્ટ કરવામાં આવી છે અને આખા વર્ષ દરમિયાન તમારા માટે સુલભ હોય છે.
- સમગ્ર ફોર્મમાં, આપેલી માહિતી વાંચ્યા પછી તમારી સ્વીકૃતિ અને સંમતિ દર્શાવતા બોક્સ પર ક્લિક કરો. તમારે પૃષ્ઠના નીચેના ભાગમાં તમારી સહી પણ કરવી આવશ્યક છે.
- "SUBMIT" (સબમિટ) પર ક્લિક કરો.